#### ต้องการวิธีการเชื่อมต่อ Wireless เครื่องพิมพ์รุ่น TX550W แบบ Adhocสำหรับ Windows 2000/XP/7 ค่ะ

### <u>วิธีการ Set ค่าที่เครื่อง Printer</u>

ให้ทำการเปิดสัญญาณ Wireless (Wifi) ที่เครื่อง Notebook หรือ เครื่องคอมพิวเตอร์ ที่ต้องการใช้งานกับเครื่อง Printer ก่อนทุกครั้ง

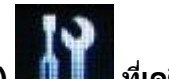

1.กดปุ่ม Setup (สัญลักษณ์รูปไขควง ประแจ) **และเกม**ี ที่เครื่อง Printer กรณีที่ยังไม่เคย Set Wifi ที่เครื่อง Printer ให้ข้ามไปข้อ 2 แต่ถ้าเคย Set แล้วแต่ไม่สามารถใช้งาน Printer ได้ให้ทำการ Restore Network อีกครั้งตามวิธีการ ดังนี้

กดปุ่ม [Setup]

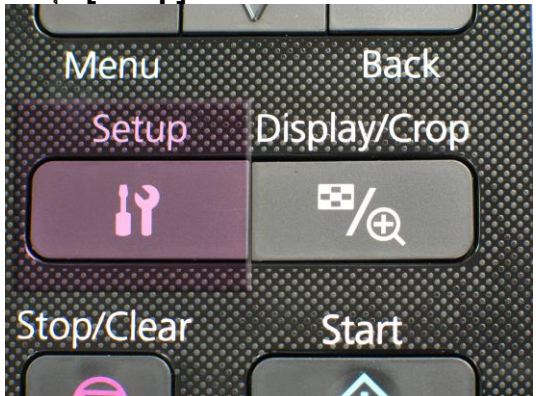

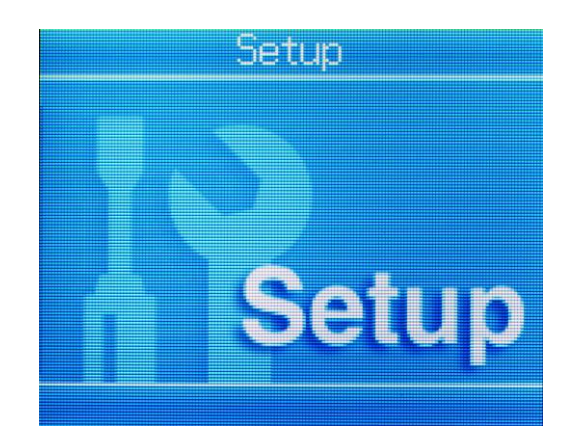

1.<u>1เลือกหัวข้อ Restore Default Settings</u>/กด OK

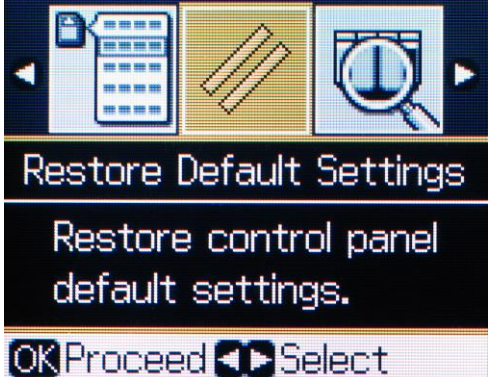

1.2 เลือกหัวข้อ Network Settings/กด OK

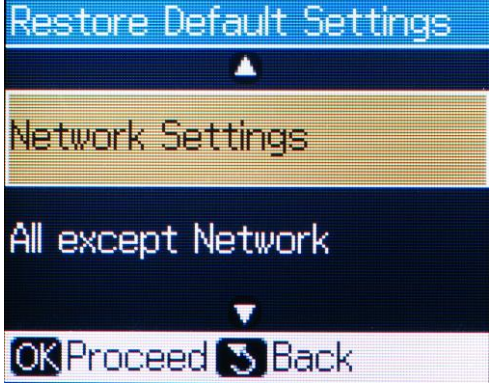

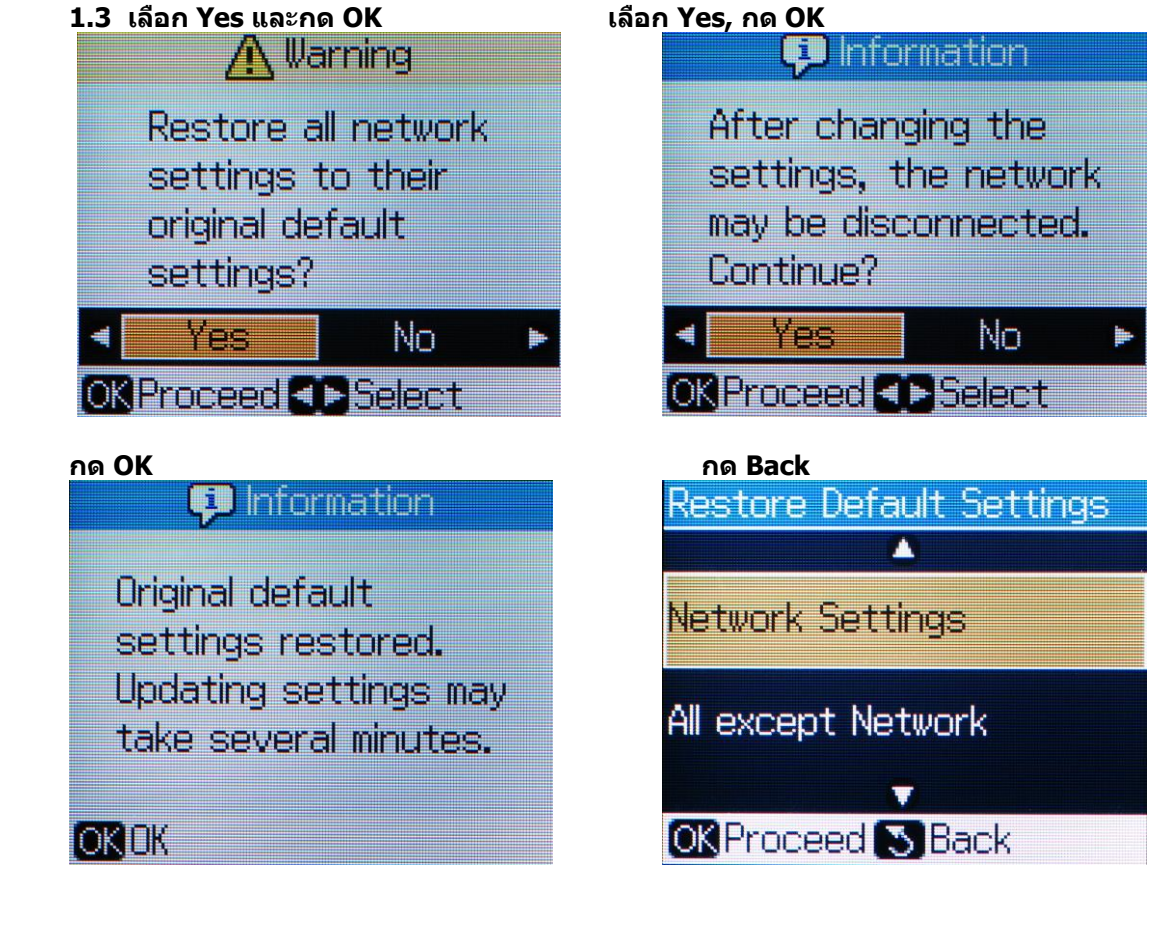

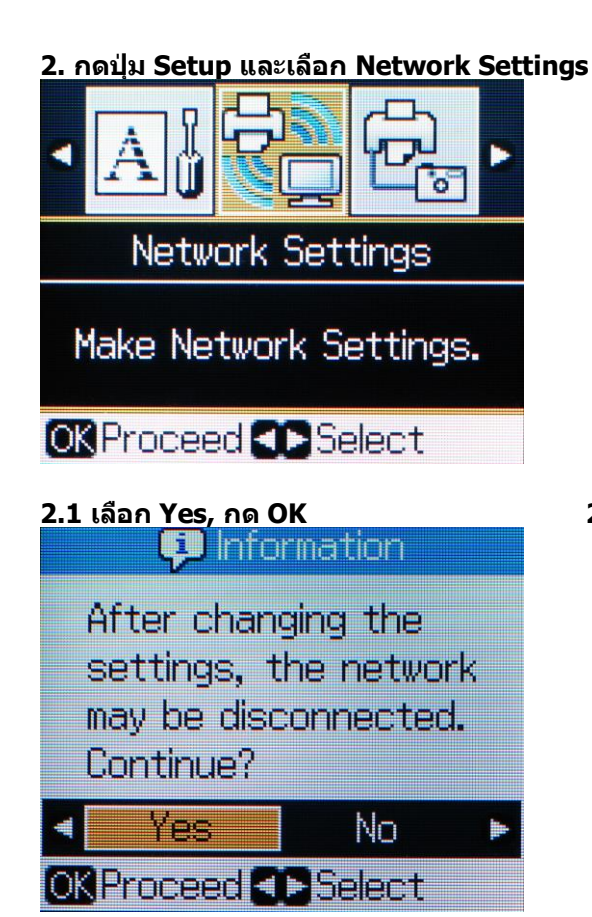

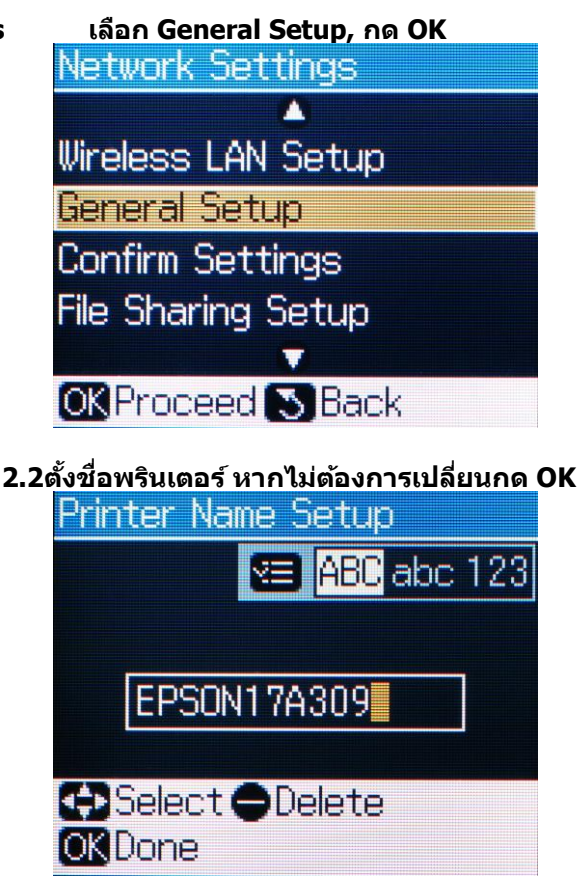

| 2.3 TCP/IP Setup เลือก Auto, กด OK |
|------------------------------------|
| TCP/IP Setup                       |
| Auto                               |
| Manual                             |
| Select "Auto" to use a             |
| DHCP server. Select                |
| "Manual" to enter the              |

IP address manually.

Confirm Settings Printer Name : EPSON17A309 Obtain IP Address : Auto

2.4 Confirm Settings กด OK

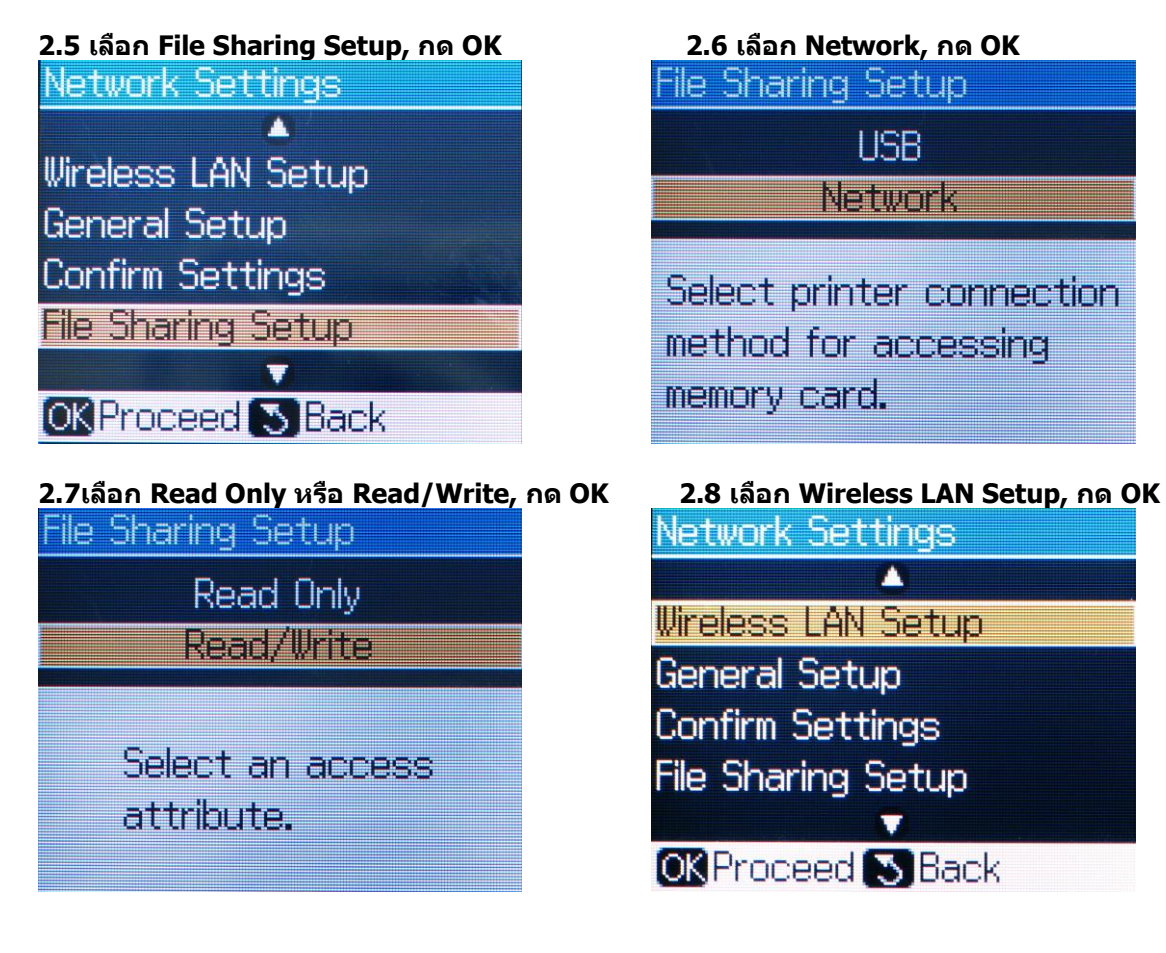

2.9เลือก Advanced Setup, กด OK

2.10 เลือก Manual Setup, กด OK

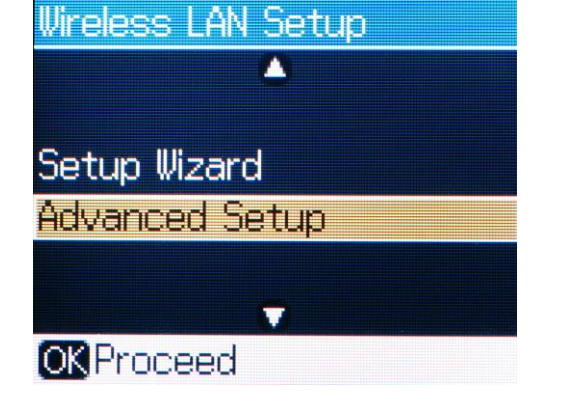

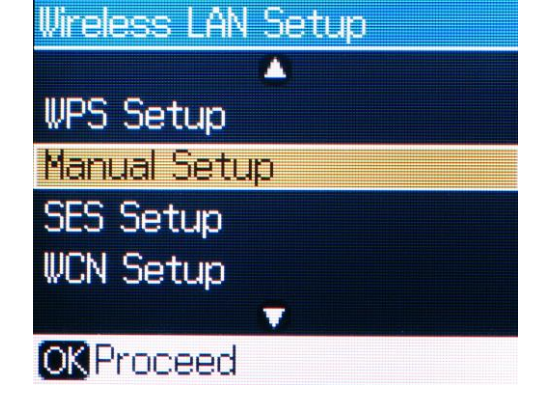

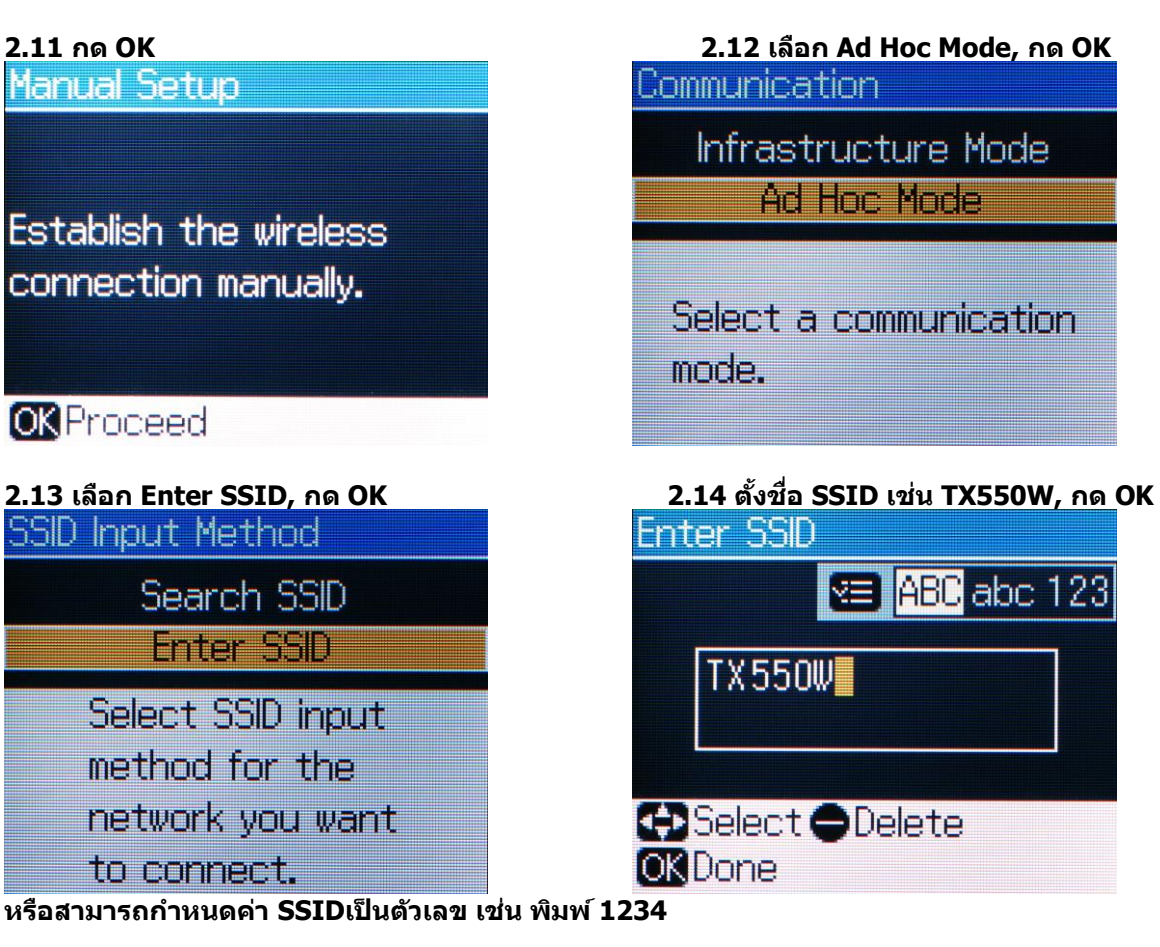

<u>หมายเหต</u> : สามารถเปลี่ยนตัวอักษร ภาษาอังกฤษ ระหว่าง ตัวอักษรใหญ่, ตัวอักษรเล็ก และตัวเลข

โดยการกดปุ่มเมนู 💷 เพื่อเปลี่ยนค่า

2.15 เลือก Channel ให้เลือกเป็นค่า 11 กด OK

2.16 Security เลือก None กด OK

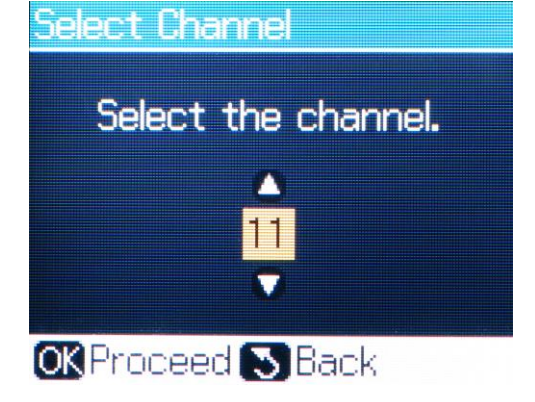

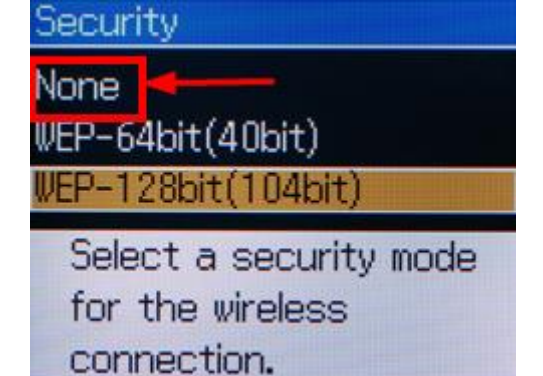

### 2.17 Confirm Settings, กด [v] เพื่อดูรายละเอียดหน้าถัดไป หลังจากนั้น กด OK Confirm Settings

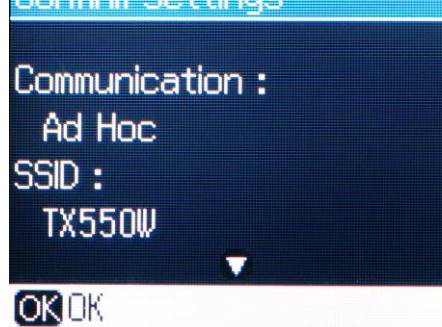

3. รอจนไฟสีเขียวที่สัญลักษณ์ WiFi ติดขึ้น

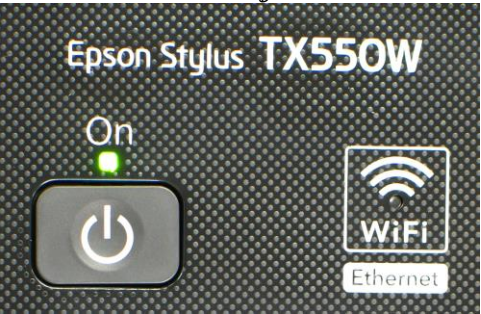

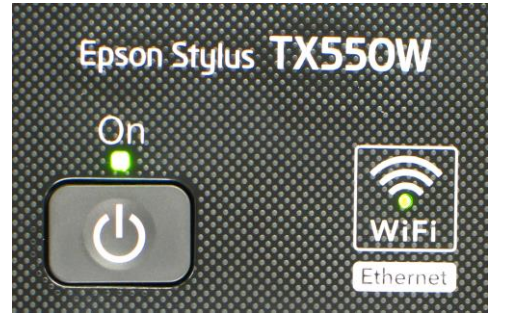

3.1 เลือก Confirm Settings, กด OK Network Settings Wireless LAN Setup General Setup Confirm Settings File Sharing Setup

### 3.2กด [v] เพื่อดูรายละเอียด หรือ กด [Start] เพื่อสั่งพิมพ์

| Confirm Settings                                             | Confirm Settings                                              | Confirm Settings                                      |
|--------------------------------------------------------------|---------------------------------------------------------------|-------------------------------------------------------|
| Printer Name :<br>EPSON17A309<br>Connection :<br>WLAN-54Mbps | Obtain IP Address :<br>Auto<br>IP Address :<br>169.254.10.170 | Subnet Mask :<br>255.255.0.0<br>Gateway :             |
| Back OPrint                                                  | Back OPrint                                                   | SBack⊗Print<br>Confirm Settings                       |
| Wireless LAN :<br>Manual<br>Communication :                  | SSID:<br>TX550W<br>Channel:                                   | ▲<br>File Sharing :<br>Network<br>File Sharing Mode : |
| Ad Hoc                                                       | 11<br>▼<br>S Back () Print                                    | Read Only                                             |

ข้อสังเกต :

เช่น Connection : WLAN-54Mbps หรือ WLAN-10Mbps แสดงว่าเครื่องสามารถ Connect สัญญาณ Wireless เรียบร้อยแล้ว

(ตัวเลขอาจจะแตกต่างกันไป ทั้งนี้ขึ้นอยู่กับความถี่ของสัญญาณ)

2.ให้เช็คตรงหัวข้อ IP Address ว่าโชว์ IP Address หรือไม่ เช่น IP Address : 169.254.10.170

แต่ถ้า Connection โชว์เป็น WLAN-0Mbps หรือ IP Address: 000.000.00.000 (ไม่โชว์

IP)

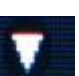

ให้ทำการกดปุ่ม **แล้วเกม**ี ลงมาเรื่อย ๆ แล้วกด OK หลังจากนั้นรอสักครู่จนกว่าจะโชว์ตัวเลข ตรง WLAN และโชว์ IP (ให้ทำกดปุ่มนี้ประมาณ 2-3 ครั้ง แต่ถ้าไม่โชว์ข้อมูลให้ทำการ ปิดเครื่อง Printer และเปิดใหม่ หลังจากนั้นเข้ามาเช็คที่ หัวข้อ <u>Confirm Network Settings</u> อีกครั้ง ว่าหัวข้อ Connection หรือ IP Address โชว์ข้อมูลหรือไม่)

<u>วิธีการ Connect Wireless ที่เครื่องคอมพิวเตอร์ กับ Printer โดยเชื่อมต่อกับ ค่า SSID ที่ Set ไว้</u>

เปิดสัญญาณ Wireless ที่ Notebook หรือ เครื่องคอมพิวเตอร์ และทำการ Connect กับชื่อ SSID ที่ตั้งค่าไว้ และให้ Status โชว์เป็น Connected ตัวอย่าง : การ connect กับ SSID ที่ชื่อว่า TX550W

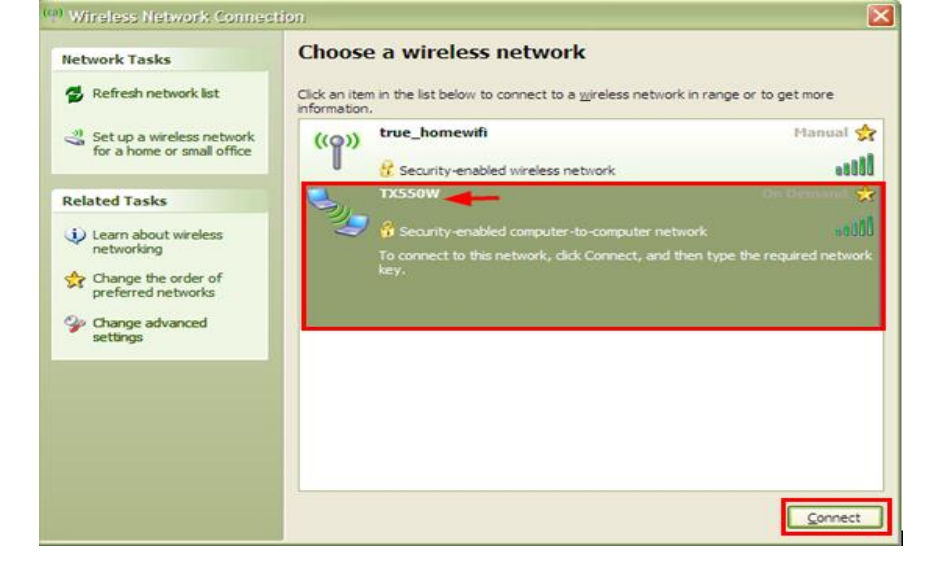

หรือคลิกขวาที่ไอคอนสัญลักษณ์ Wireless ตรงมุมขวาด้านล่างของเครื่องคอมพิวเตอร์แล้วเลือก Vi<u>ew Available Wireless Networks หลัง</u>จากนั้นให้เลือก ชื่อ SSID ที่ตั้งค่าไว้ แล้วกดปุ่ม Connect

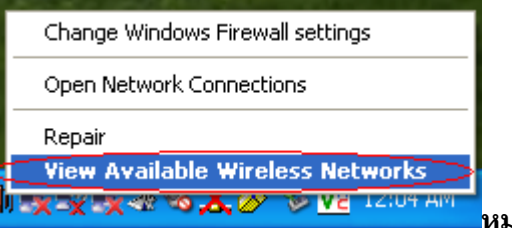

<u>หมายเหตุ</u> : สามารถดูค่า SSID ได้จากหัวข้อ

#### 2.14 ตั้งชื่อ SSID เช่น TX550W, กด OK

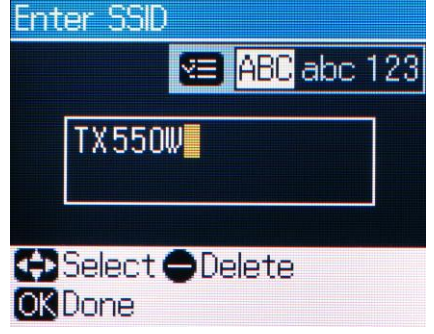

<u>วิธีการ Set ค่าที่เครื่องคอมพิวเตอร์</u>

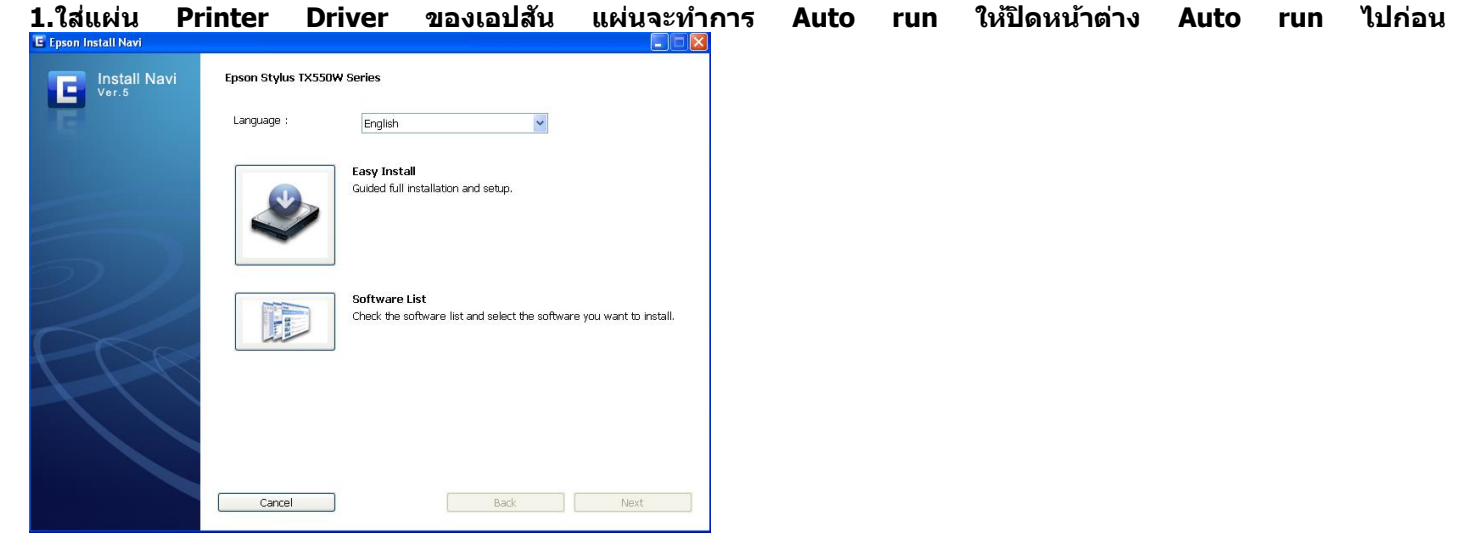

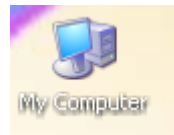

### 2. ให้ดับเบิ้ลคลิกที่ ไอคอน My Computer ที่อยู่ด้านหน้า Desktop

| .คลิกขวาที่ ไดร์จ                                                  | ชีดีรอม                                 | L: 🥝 EPSON (E:                                  | <sup>)</sup> จากนั้นเ | .ลือก O            | pen                  |
|--------------------------------------------------------------------|-----------------------------------------|-------------------------------------------------|-----------------------|--------------------|----------------------|
| 🎖 My Computer                                                      |                                         |                                                 |                       |                    |                      |
| File Edit View Favorites Tools                                     | Help                                    |                                                 |                       |                    | A.                   |
| 🕞 Back * 🕑 * 🏂 🔎 S                                                 | iearch   🌔 Fo                           | lders 🔢 🗸                                       |                       |                    |                      |
| Address 🔋 My Computer                                              |                                         |                                                 |                       |                    | 💌 🔁 Go               |
| EPSON Easy Photo Print - 🔞 Pho                                     | to Print                                |                                                 |                       |                    | Links »              |
|                                                                    | Name                                    | Туре                                            | Total Size            | Free Space         | Comments             |
| System Tasks 🙁                                                     | Hard Disk                               | Drives                                          |                       |                    |                      |
| View system information  Add or remove programs  Chapter a setting | ≪Local Disk<br>≪Local Disk              | (C:) Local Disk<br>(D:) Local Disk              | 68.3 GB<br>80.6 GB    | 52.5 GB<br>55.0 GB |                      |
| Eject this disk                                                    | Devices wi                              | th Removable Storage                            |                       |                    |                      |
| Other Places                                                       | <mark>&amp;</mark> EPSON (E<br>☞Removab | AutoPlay<br>Browse with XnView                  | 242 MB                | 0 bytes            |                      |
| My Network Places                                                  | Other                                   | Search                                          |                       |                    |                      |
| My Documents                                                       | 🚱 Control P.                            | Open<br>Explore                                 |                       |                    | Provides options for |
| Control Panel                                                      | Scanners                                | Scan for Viruses                                |                       |                    |                      |
| Details                                                            | >EPSON N                                | Sharing and Security<br>Write these files to CD |                       |                    |                      |
| EPSON (E:)                                                         |                                         | Eject                                           |                       |                    |                      |
| File System: CDFS                                                  |                                         | Сору                                            |                       |                    |                      |

4.จะปรากฎหน้าต่างดังรูป ให้ดับเบิ้ลคลิกที่โฟลเดอร์ Printer

| 🕹 EPSON (E:)                      |                                                                       |                                      |
|-----------------------------------|-----------------------------------------------------------------------|--------------------------------------|
| File Edit View Favorites Tools    | Нер                                                                   | 1                                    |
| 🗿 Back • 🕥 • 🎓 🔎 Se               | earch 🜔 Folders 🛄 •                                                   |                                      |
| Address 🗳 E:\                     |                                                                       | 💌 🄁 Go                               |
| EPSON Easy Photo Print - O Photo  | o Print                                                               | Links 39                             |
| Co Malia Tada                     | Files Currently on the CD                                             |                                      |
| CD which grasks                   | 8 8 8 8 8 8                                                           | 7 87                                 |
| Write these files to CD           |                                                                       |                                      |
|                                   | _odres Adobe ICC Easy Photo EasyPhoton EPSUNIScan Epson<br>Print Conf | nvet Epsonvet<br>Fig EasyInstall     |
| File and Folder Tasks 💍           | *****                                                                 | 1 21                                 |
| Publish this folder to the<br>Web |                                                                       |                                      |
| 🙀 Share this folder               | EpsonNetPrint EventManager LAYOUTS Manual NetworkMo Onlin<br>Registr  | ne Poddata<br>ration                 |
|                                   |                                                                       |                                      |
| Other Places                      |                                                                       |                                      |
| Wy Computer                       | PrintCD Printer StorageUp WebToPage AUTORUN EPSe                      | tup gdplus.dl                        |
| Av Documents                      | -                                                                     |                                      |
| My Network Places                 |                                                                       |                                      |
|                                   | InstalNavi                                                            |                                      |
| Details 🛞                         | _                                                                     |                                      |
| 5.จะปรากฎหน้าด่<br>Drinter        | างดังรูป จากนั้นดับเบิ้ลคลิกที่                                       | (เลือกระบบปฏิบัติการ ให้ตรงกับที่ใช่ |
| - Funder                          |                                                                       |                                      |
| File Edit View Favorites To       | ols Help                                                              |                                      |
| 🕞 Back 🔹 🌍 🖌 🏂 🔎                  | ) Search 🔀 Folders 🛄 🗸                                                |                                      |
| Address 🛅 E:\Printer              |                                                                       | v                                    |
| EPSON Easy Photo Print 🗸 🔞 F      | Photo Print                                                           |                                      |
|                                   | Files Currently on the CD                                             |                                      |
| CD Writing Tasks                  | )                                                                     |                                      |
|                                   | 🗌 🍋 🗀 🖾 🖾                                                             |                                      |
| 🕑 Write these files to CD         |                                                                       | 🔊 🖃                                  |
|                                   | Korean WINVISTA WINVISTA_XP E_DF1EME E_DF1EM                          | P E_DF1ENE e_df1enp                  |
|                                   | 2K                                                                    |                                      |
| File and Folder Tasks             |                                                                       | (1997)                               |
| Rename this folder                | 📕 🏟 🏟 🏟 🎒                                                             | <b>*</b>                             |
| A Move this folder                | F DETEND F GETEMP F GETEMP & often                                    | E GEIENP                             |
| Consultin College                 | elos terra elos terre elos terra elos terre elos terres               | 5 <u> </u>                           |
| Copy this folder                  |                                                                       |                                      |

1

6. จะปรากฎหน้าต่างดังรูป จากนั้น ดับเบิ้ลคลิก ที่โฟลเดอร์ SETUP

| WINVISTA_XP_2K                                                                                                    |                           |                  |                    |              |              |          |
|----------------------------------------------------------------------------------------------------|---------------------------|------------------|--------------------|--------------|--------------|----------|
| File Edit View Favorites Tools                                                                                                    | Неір                      |                  |                    |              |              | <b>.</b> |
| 🕃 Back 🔹 🕑 - 🏂 🔎 S                                                                                                    | iearch 🌔 Folders 🛄 🔹      |                  |                    |              |              |          |
| Address 🛅 E:\Printer\WINVISTA_XP_2                                                                                                    | (                         |                  |                    |              | Y            | € Go     |
| EPSON Easy Photo Print - OPhot                                                                                                    | to Print                  |                  |                    |              |              | Links »  |
| CD Writing Tasks                                                                                                    | Files Currently on the CD | E_DAUDF1 E_DBR   | SBS E_DCINST       | E_DCON04     | E_DD1EME     | 4        |
| File and Folder Tasks     Image: Comparison of the state of the state  | E_DOSP30 E_DGE321         | E_DH8750 E_DHM   | M69 E_DIOEME       | E_DI1EME     | E_DIFX01     |          |
| 7.จะปรากฎหน้าต่างดั<br>รถบด                                                                                                    | ังรูป จากนั้นดับเบิ้เ     | ลคลิกที่ SETI    | UP                 |              |              |          |
| File Edit View Favorites Tools                                                                                                    | Help                      |                  |                    |              |              | <b>R</b> |
| 🕞 Back + 🕑 + 🏂 🔎 Se                                                                                                    | earch 🜔 Folders 🛄•        |                  |                    |              |              |          |
| Address 🛅 E:\Printer\WINVISTA_XP_2K                                                                                                    | (SETUP                    |                  |                    |              | ۷            | → Go     |
| EPSON Easy Photo Print + 🔞 Photo                                                                                                    | o Print                   |                  |                    |              |              | Links »  |
| CD Writing Tasks (2)<br>(7) Write these files to CD                                                                                                    | Files Currently on the CD | DEVICEOP E_DIFX0 | 1.DLL E_DLSDLG.DLL | EPSETUP1.EIF | EPSETUP2.EIF |          |
| File and Folder Tasks     Image: Comparison of Comparison of | EPSETUP3.EIF EPSETUP.EIF  | SETUP SETU       | P                  |              |              |          |

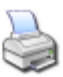

8.จะปรากฎหน้าต่างดังรูป ให้เลือก <sup>EPSON TX550W' Series</sup> แล้วคลิกที่ OK

| 🖹 EPSON Printer Utility Setup 🛛 🛛 |                     |        |  |  |  |  |  |
|-----------------------------------|---------------------|--------|--|--|--|--|--|
| Printer Model                     |                     |        |  |  |  |  |  |
| EPSON SX510W Series               | EPSON TX550W Series |        |  |  |  |  |  |
| Version7.5.8                      | EN                  |        |  |  |  |  |  |
|                                   | ОК                  | Cancel |  |  |  |  |  |
|                                   |                     |        |  |  |  |  |  |

| 9.จะปรากฏให้เลือกภาษา จากนั้นกด 🦳 🛛 🔍 |
|---------------------------------------|
| EPSON Printer Utility Setup           |
| Select a language                     |
| Language                              |
| OK                                    |

10.คลิกที่ Accept

| EPS                  | ON Printer Utility Setup                                                                                                    |   |  |  |  |
|----------------------|----------------------------------------------------------------------------------------------------|---|--|--|--|
| Lice<br>Plea<br>term | License Agreement<br>Please read the following License Agreement. You must accept the<br>terms and conditions of this Agreement to continue Setup.                                                   |   |  |  |  |
|                      | บริษัท ไซโก้ เอปสัน คอร์ปอเรชั่น<br>สัญญาอนุญาตให้ไช้โปรแกรม<br>ชอฟต์แวร์                                                                                                    |   |  |  |  |
|                      | สำคัญ! กรุณาอ่านสัญญาอนญาตให้<br>ใช้โปรแกรมซอฟต์แวร์ฉบับนี้โดย<br>ละเอียด ผลิตภัณฑ์คอมพิวเตอร์<br>ซอฟต์แวร์, ส่วนอุปกรณ์แบบอักษร<br>(fontware), ลักษณะอักษรพิมพ์<br>(fyneface) และ/หรือ ข้อมล รวมถึง | ~ |  |  |  |
| Pre                  | ss the Page Down key to see the rest of the Agreement.                                                                                                    |   |  |  |  |
|                      | Accept Decline                                                                                                    |   |  |  |  |

# 11.จะปรากฎหน้าต่างดังรูป

| 📓 EPSC     | ON Printer Utility Setup                                                                                                    | $\times$ |
|------------|----------------------------------------------------------------------------------------------------|----------|
| Nov<br>Pie | w the printer driver will be installed.<br>asse wait                                                                                                    |          |
| 12.ຈະ      | ะปรากฎหน้าต่างดังรูป ให้คลิกที่ Manu                                                                                                    | al       |
| EPSON      | Printer Utilities Setup                                                                                                    |          |
|            | Make sure the printer is turned on and connected to your computer via the USB cable. The program will search for the printer and automatically configure the port.           If you want to configure the printer port manually, or if your printer is connected via a network, click Manual. |          |
|            | Manual Cancel                                                                                                    |          |

# 13.จะปรากฎหน้าต่างดังรูป ให้เลือกพอร์ตไหนก่อนก็ได้ แล้วกด

OK

| EPS                                                                 | ON Printer Utilities Setup            |                               |      |  |  |
|---------------------------------------------------------------------|---------------------------------------|-------------------------------|------|--|--|
| Select the printer port from the Available Ports list and click OK. |                                       |                               |      |  |  |
|                                                                     | Current Port:                         |                               |      |  |  |
|                                                                     | USB001 (Virtual printer port for USB) |                               |      |  |  |
|                                                                     | Available Ports:                      |                               |      |  |  |
|                                                                     | LPT1:                                 | Printer Port                  | ~    |  |  |
|                                                                     | LPT2:                                 | Printer Port                  |      |  |  |
|                                                                     | LPT3:<br>LICR001                      | Printer Port                  | _    |  |  |
|                                                                     | USB002                                | Virtual printer port for USB  |      |  |  |
|                                                                     | USB003                                | Virtual printer port for USB  |      |  |  |
|                                                                     | USB004                                | Virtual printer port for USB  |      |  |  |
|                                                                     | LISB005                               | Virtual printer port for LISB | ×    |  |  |
|                                                                     |                                       |                               |      |  |  |
|                                                                     |                                       | OK                            | Back |  |  |

#### 14.จะปรากฎหน้าต่างดังรูป

| Copying Files 🔀                                                   |
|-------------------------------------------------------------------|
|                                                                   |
| E_FGEPENP.DLL<br>To C:\WINDOWS\System32\\epsonstylus_photo_txb6dc |
| Cancel                                                            |

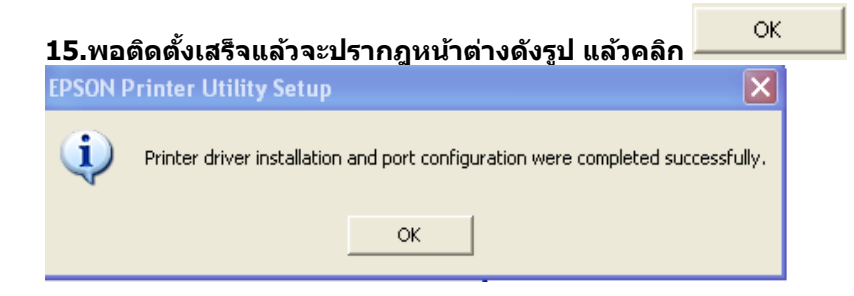

<u>วิธีการ Add Port ผ่าน Printer Driver</u>

1. - สำหรับ Windows2000/ XP คลิกที่ **ประเทท**์ จากนั้นคลิกที่ Start จากนั้นคลิกที่ Uniters and Faxes

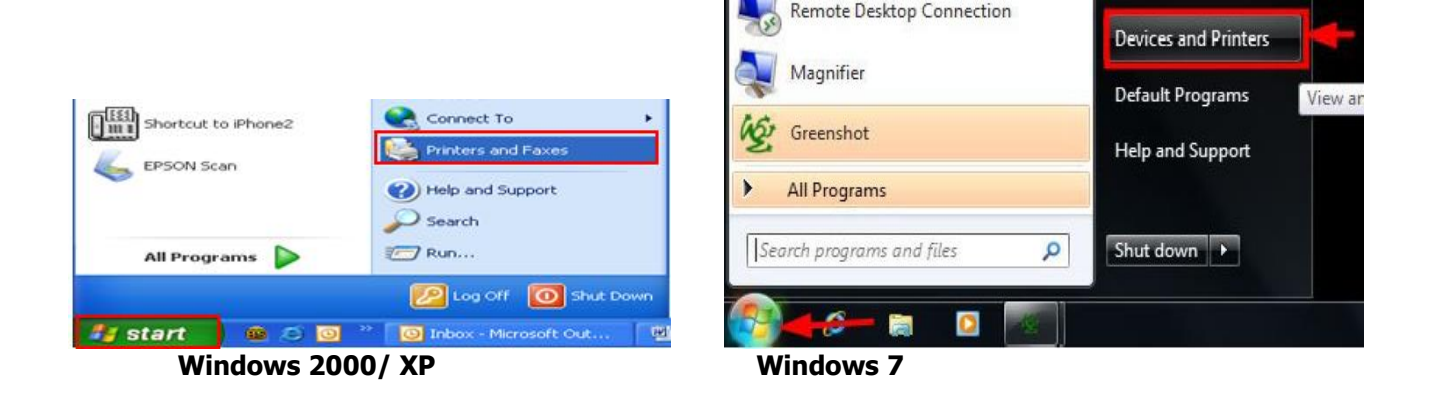

2. จะปรากฎหน้าต่าง ดังรูป คลิกขวาที่ 🗟 EPSON TX550W Series แล้วคลิกที่ \_\_\_\_<sup>Properties</sup>\_\_\_\_\_ (Windows2000/XP) แต่ถ้าเป็น Windows 7ให้เลือก Printer properties

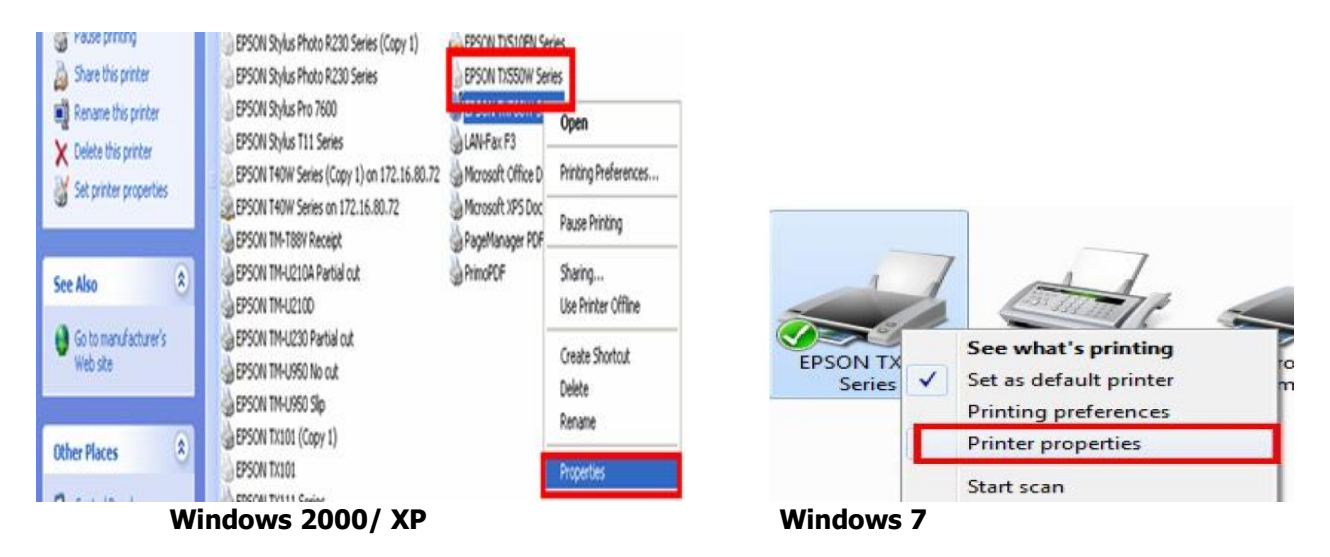

3.จะปรากฏหน้าต่างดังรูป จากนั้นให้เลือกที่ Ports

| 🖶 EPSON TX55                      | 0W Series Properties                                                                                     |                   | ×                               |  |  |  |  |
|-----------------------------------|----------------------------------------------------------------------------------------------------|-------------------|---------------------------------|--|--|--|--|
| Color Mar<br>General              | nagement Sharing                                                                                         | Security<br>Ports | Version Information<br>Advanced |  |  |  |  |
| Print to the f                    | EPSON TX550W Series  Print to the following port(s) Documents will print to the first free               |                   |                                 |  |  |  |  |
| checked port                      | Description                                                                                              | Printer           | <u>^</u>                        |  |  |  |  |
|                                   | Printer Port<br>Printer Port<br>Printer Port<br>Serial Port<br>Serial Port<br>Serial Port<br>Serial Port | EPSON TX5         | 50W Series                      |  |  |  |  |
| Add P<br>Enable bio<br>Enable pri | lirectional support<br>nter pooling                                                                      | Delete Port       | Configure Port                  |  |  |  |  |
|                                   |                                                                                                    | ОК                | Cancel Apply                    |  |  |  |  |

| . จากนั้นเลือกที                       | Add Po                    | ort               |                  |  |  |  |
|----------------------------------------|---------------------------|-------------------|------------------|--|--|--|
| BEPSON TX550W Ser                      | ries Properties           | Same and          | ×                |  |  |  |
| Color Manageme                         | Color Management Security |                   |                  |  |  |  |
| General                                | Sharing                   | Ports             | Advanced         |  |  |  |
| EPSON TX550W Series                    |                           |                   |                  |  |  |  |
| Print to the followin<br>checked port. | ng port(s). Documer       | nts will print to | o the first free |  |  |  |
| Port Desc                              | ription                   | Printer           | ^                |  |  |  |
| LPT1: Print                            | ter Port                  | EPSON TX5         | 50W Series       |  |  |  |
| LPT2: Print                            | er Port                   |                   | =                |  |  |  |
| LPT3: Print                            | Printer Port              |                   |                  |  |  |  |
| COM1: Seria                            | /1: Serial Port           |                   |                  |  |  |  |
| COM2: Seria                            | l Port                    |                   |                  |  |  |  |
| COM3: Seria                            | l Port                    |                   |                  |  |  |  |
| COM4: Seria                            | l Port                    |                   | -                |  |  |  |
| Add Port Delete Port Configure Port    |                           |                   |                  |  |  |  |
| Enable bidirectional support           |                           |                   |                  |  |  |  |
| Enable printer pooling                 |                           |                   |                  |  |  |  |
|                                        |                           |                   |                  |  |  |  |
|                                        |                           |                   |                  |  |  |  |
| OK Cancel Apply                        |                           |                   |                  |  |  |  |

5. จะปรากฏหน้าต่าง ดังรูป เลือก <sup>|Standard TCP/IP Port</sup> จากนั้นคลิกที่ New Port...

| Printer Ports                                                                                                    |
|----------------------------------------------------------------------------------------------------|
| Available port types:                                                                                                    |
| EPSON Port Handler Monitor<br>EpsonNet Print Port<br>Local Port<br>Microsoft Document Imaging Writer Monitor<br>PringMon |
| Standard TCP/IP Port                                                                                                    |
| New Port Type New Port Cancel                                                                                            |

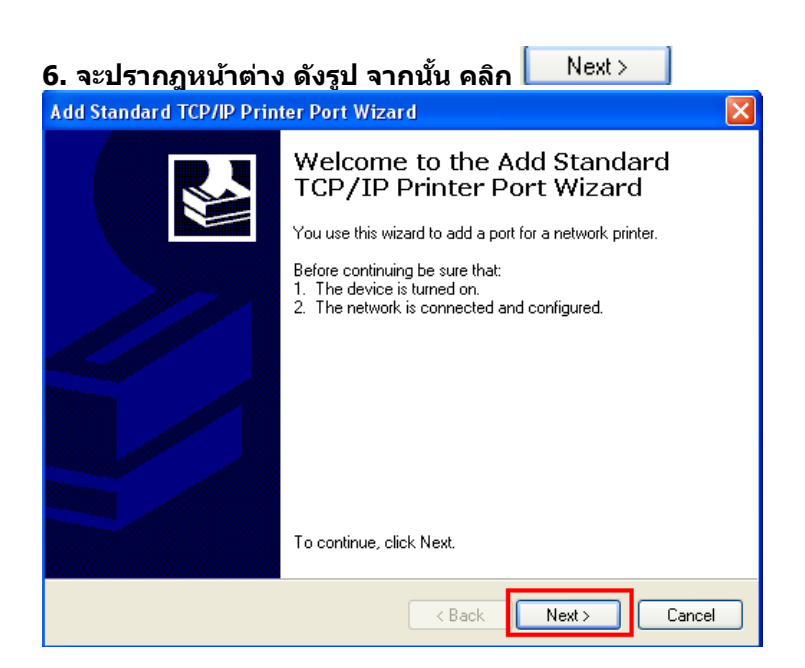

# 7.จะปรากฎหน้าต่าง ดังรูป

| Add Standard TCP/IP Printer Port Wizard 🛛 🛛 🔀                                 |               |        |  |  |  |
|-------------------------------------------------------------------------------|---------------|--------|--|--|--|
| Add Port<br>For which device do you want to add a port?                       |               |        |  |  |  |
| Enter the Printer Name or IP address, and a port name for the desired device. |               |        |  |  |  |
| Printer Name or IP Address:                                                   |               |        |  |  |  |
| Port Name:                                                                    |               |        |  |  |  |
|                                                                               |               |        |  |  |  |
|                                                                               |               |        |  |  |  |
|                                                                               |               |        |  |  |  |
|                                                                               |               |        |  |  |  |
|                                                                               |               |        |  |  |  |
|                                                                               | < Back Next > | Cancel |  |  |  |

| d Standard TCP/IP Printer Port Wizar           | 1                                              |        |
|------------------------------------------------|------------------------------------------------|--------|
| Add port<br>For which device do you want to ad | d a port?                                      |        |
| Enter the Printer Name or IP ad                | dress, and a port name for the desired device. |        |
| Printer Name or IP Address:                    | 169.254.10.170                                 | ]←     |
| Port Name:                                     | 169.254.10.170                                 |        |
|                                                |                                                |        |
|                                                |                                                |        |
|                                                |                                                |        |
|                                                |                                                |        |
|                                                |                                                |        |
|                                                |                                                |        |
|                                                | < Back Next >                                  | Cancel |

<u>หมายเหตุ</u> : สามารถเช็ค IP Address ของ Printer ได้ที่เครื่อง Printer ที่หัวข้อ Network Settings / Confirm <u>Settings</u>

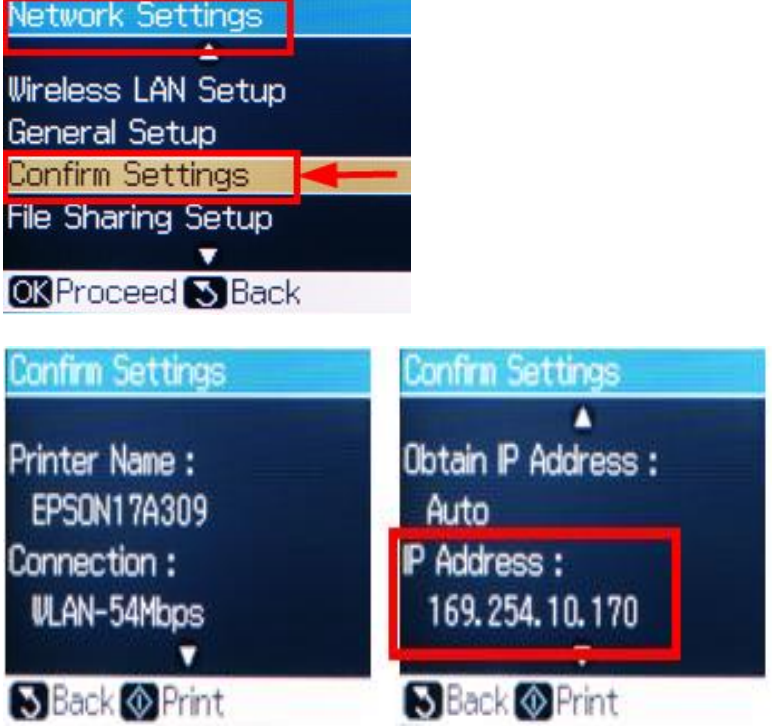

## หลังจากนั้น ให้กดปุ่ม Finish

| Add Standard TCP/IP Printer Port Wizard |                                                                                                    |                      |  |  |  |
|-----------------------------------------|----------------------------------------------------------------------------------------------------|----------------------|--|--|--|
|                                         | Completing the Add Standard TCP/IP<br>Printer Port Wizard<br>You have selected a port with the following characteristics. |                      |  |  |  |
|                                         | SNMP:                                                                                                    | No                   |  |  |  |
|                                         | Protocol:                                                                                                    | RAW, Port 9100       |  |  |  |
|                                         | Device:                                                                                                    | 169.254.10.170       |  |  |  |
|                                         | Port Name:                                                                                                    | 169.254.10.170       |  |  |  |
|                                         | Adapter Type:                                                                                                    | Generic Network Card |  |  |  |
|                                         |                                                                                                    |                      |  |  |  |
|                                         | To complete this wizard, click Finish.                                                                                    |                      |  |  |  |
|                                         |                                                                                                    | < Back Finish Cancel |  |  |  |

9. จะปรากฏหน้าต่าง ดังรูป ให้เลือก ที่ IP Printer ที่ได้ทำการ Add ไป จากนั้นคลิกที่

| Color Managem                                                                                                    | ent                    | Security        |             | Version Information  |  |
|----------------------------------------------------------------------------------------------------|------------------------|-----------------|-------------|----------------------|--|
| General                                                                                                    | Sharin                 | naring Ports    |             | Advanced             |  |
| EPSON TX550W Series                                                                                                    |                        |                 |             |                      |  |
| Print to the followi<br>checked port.                                                                                                    | ng port(s). D          | ocuments wi     | ll print to | o the first free     |  |
| Port                                                                                                    | De                     | scription       |             | Printer              |  |
| COM4:                                                                                                    | Se                     | rial Port       |             |                      |  |
| FILE:                                                                                                    | Pri                    | nt to File      |             |                      |  |
| USB001                                                                                                    | Vir                    | tual printer po | ort for     | Epson ESC/P-R        |  |
| 169.254.10.170                                                                                                    | Sta                    | andard TCP/IF   | Port        |                      |  |
| Microsoft Doc                                                                                                    | umen Lo                | cal Port        |             | Microsoft Office Doc |  |
| ZPSPort:                                                                                                    | Lo                     | cal Port        |             | Microsoft XPS Docur  |  |
| •                                                                                                    |                        |                 |             |                      |  |
| Add Port                                                                                                    |                        | Delete Port     | t           | Configure Port       |  |
| Enable bidirection Enable printer printer pr | onal support<br>ooling |                 |             |                      |  |
|                                                                                                    |                        |                 |             |                      |  |

10.จากนั้นคลิก 🔼 🛛 🔍

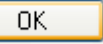

| EPSON TX550                              | W Series Prope                  | rties    |                             |                   | ×   |
|------------------------------------------|---------------------------------|----------|-----------------------------|-------------------|-----|
| Color Man                                | Color Management Sec            |          | urity Version Inform        |                   |     |
| General                                  | Shar                            | ring     | Ports                       | Advanced          |     |
| EPSON TX550W Series                      |                                 |          |                             |                   |     |
| Print to the fo<br>checked port.<br>Port | llowing port(s).<br>Description | Documen  | ts will print to<br>Printer | the first free    | •   |
| COM2:                                    | Serial Port                     |          | _                           |                   |     |
| COM3:                                    | Serial Port                     |          |                             |                   |     |
| COM4:                                    | Serial Port                     |          |                             |                   |     |
| FILE:                                    | Print to File                   |          |                             |                   | E   |
| USB001                                   | Virtual printer                 | port for | Epson ESC/                  | P-R               |     |
| ☑ 169.25                                 | Standard TCP/                   | 'IP Port | EPSON TX5                   | 50W Series        |     |
| Micros                                   | Local Port                      |          | Microsoft O                 | ffice Document Im | -   |
| Add Port Delete                          |                                 |          | Port                        | Configure Port    |     |
| 🔽 Enable bidi<br>🥅 Enable prin           | rectional suppo<br>iter pooling | ərt      |                             |                   |     |
|                                          |                                 |          | ОК                          | Cancel Ap         | ply |

11.หลังจากนั้น เข้าไปที่หัวข้อ Printers and Faxes อีกครั้ง จะปรากฎหน้าต่าง ดังรูป คลิกขวาที 璗 EPSON TX550W Series

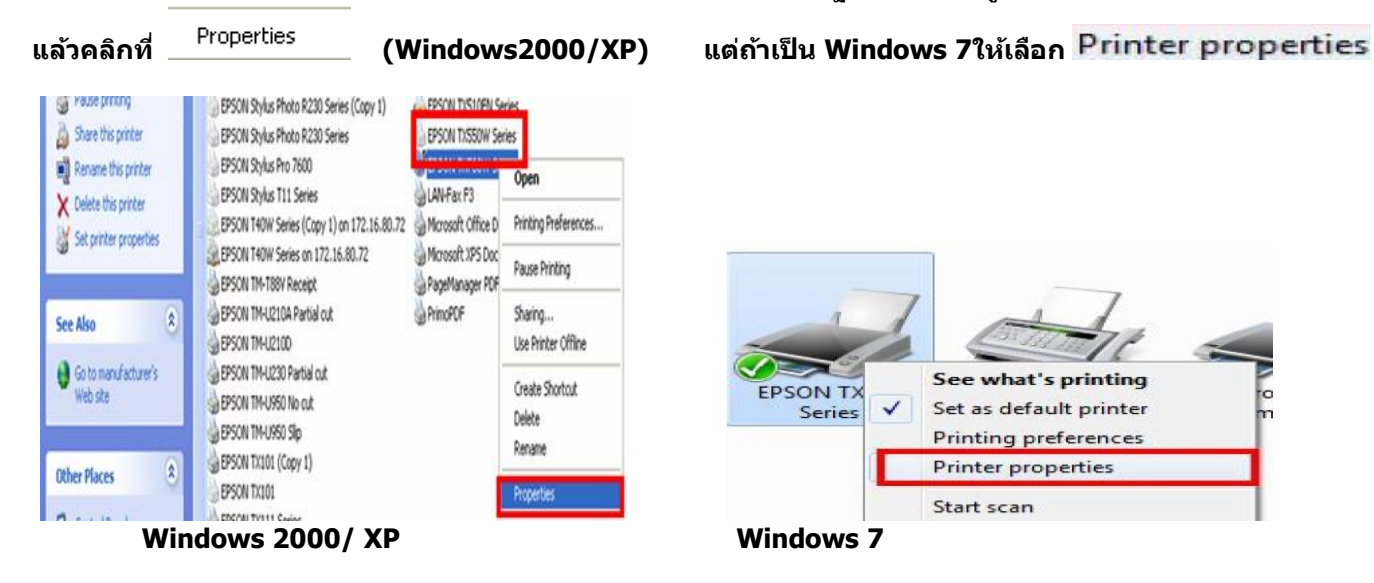

12.คลิกที่ <sup>6</sup>

<sup>General</sup> จากนั้นคลิกที่

Print Test Page

| Rev EPSON TX550W Series Properties   |                       |          |                      |        |             |
|--------------------------------------|-----------------------|----------|----------------------|--------|-------------|
| Color Managem                        | Color Management Secu |          | urity Version        |        | Information |
| General                              | General Sharing       |          | Ports Advar          |        | Advanced    |
| ep:                                  | 0W Series             |          |                      |        |             |
| Location:                            |                       |          |                      |        |             |
| Comment:                             |                       |          |                      |        |             |
| Model: EPS<br>Features<br>Color: Yes | ON TX550              | W Series | Paper availa         | ble:   |             |
| Double-sided: Yes                    |                       |          | Letter 8 1/2 x 11 in |        |             |
| Staple: No                           |                       |          |                      |        |             |
| Speed: Unknowr<br>Maximum resolu     | n<br>Ition: Unk       | nown     |                      |        | -           |
|                                      |                       | Prefere  | ences                | Print  | Test Page   |
| L                                    |                       |          | ОК                   | Cancel | Apply       |

| 13.จะปรากฎหน้าต่างดังรูป จากนั้นคลิกที่ Accept                                                                                                    | เครื่องจะทำการ Print test ออกมาให้ |
|----------------------------------------------------------------------------------------------------|------------------------------------|
| Epson can notify you of technical updates, promotions, and other offers.                                                                                                    |                                    |
| Updates occur when you are connected to the internet. Data to<br>identify your printer model will be sent to Epson. No personally<br>identifiable information will be sent. |                                    |
| You can enable/disable this feature in the Monitoring Preferences window.                                                                                                   |                                    |
| To enable now, click Accept.                                                                                                    |                                    |
| Do not display this message again.                                                                                                    |                                    |
| Accept Decline                                                                                                    |                                    |